| Creating a New 4-H Online Account                                                                                                    |                                                                                                    |  |  |  |
|----------------------------------------------------------------------------------------------------|----------------------------------------------------------------------------------------------------|--|--|--|
| <ol> <li>Go to <u>http://v2.4honline.com</u>.</li> <li>Click "Don't have an account?" if you<br/>have never enrolled in 4-H before using<br/>4-H Online.</li> <li>NOTE: If you had an account in 4-H Online</li> <li>1.0, enter the login information for your<br/>existing account and skip to <u>Member</u><br/><u>Enrollment</u>.</li> </ol> | Image: Sign in         Don't have an account?         Reset password?                                                |  |  |  |
| 3. Select Kentucky from the drop-down menu.                                                                                                    | Create Your Account<br>Select Your State                                                                             |  |  |  |
| 4. Click "Kentucky 4-H Youth<br>Development"                                                                                                    | Create Your Account Select Your State Select an Institution Texas A&M Agritufe Extension Prairie View A&M University |  |  |  |
| 5. Choose Warren County from the drop-<br>down menu.                                                                                                    | Create Your Account<br>Texas A&M AgriLife Extension<br>Select County                                                 |  |  |  |

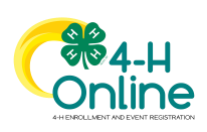

| 6 Complete your family's information           | Online                                                                                |
|------------------------------------------------|---------------------------------------------------------------------------------------|
| 7. Click the Create Account butter             |                                                                                       |
| 7. Click the Create Account button.            | Create Your Account                                                                   |
|                                                | Texas A&M AgriLife Extension                                                          |
|                                                | County Anderson                                                                       |
|                                                | Email clover/84honline.com                                                            |
|                                                | Confirm Ernail clover/#4honline.com                                                   |
|                                                | Family Name Clover                                                                    |
|                                                | Mobile Phone 888-999-3344                                                             |
|                                                | Number Format see ease                                                                |
|                                                | Password                                                                              |
|                                                | Confirm Password                                                                      |
|                                                | Back Create Account                                                                   |
|                                                |                                                                                       |
|                                                |                                                                                       |
| 8 Enter your family's address information      | Verify Your Address                                                                   |
| 0. Click the Verify butten                     |                                                                                       |
| 9. Click the verify button.                    | Address                                                                               |
|                                                | Address 2                                                                             |
| NOTE: The verification process may require you | State                                                                                 |
| to select an appropriate USPS format.          | Select State •                                                                        |
|                                                | Country                                                                               |
|                                                |                                                                                       |
|                                                |                                                                                       |
|                                                |                                                                                       |
| 10. If you create a new account and an         | Existing Account ×                                                                    |
| existing account is found, click the           |                                                                                       |
| Confirm button and continue to Logging         | An account with this email has already been found, please sign in or recover password |
| in with an Existing 4-H Online Account.        |                                                                                       |
|                                                | Confirm Cancel                                                                        |
|                                                |                                                                                       |
| Logging in to an                               | Evicting 1 4 Online Account                                                           |
| Logging in to an                               | Existing 4-A Onine Account                                                            |
| 1. Log into:                                   |                                                                                       |
| http://v2.4honline.com.                        |                                                                                       |
| 2. Enter the primary email address you         |                                                                                       |
| have used on past 4-H enrollment               |                                                                                       |
| forms Click on Reset password                  |                                                                                       |
| 2 The password will need to be 10              |                                                                                       |
| 5. The password will need to be 10             |                                                                                       |
| characters long and requires a letter,         |                                                                                       |
| number, and symbol.                            | Email                                                                                 |
| 4. A link will be sent to your email address   |                                                                                       |
| to be able to advance further in this          | Password                                                                              |
| system.                                        |                                                                                       |
|                                                | Sign in                                                                               |
|                                                |                                                                                       |
|                                                |                                                                                       |
|                                                | Don't have an account?                                                                |
|                                                | Reset password?                                                                       |
|                                                |                                                                                       |

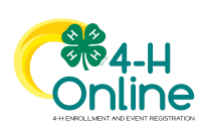

| Adding a Ne                                                                                                    | w Member to the Family                                                                                                    |
|----------------------------------------------------------------------------------------------------|----------------------------------------------------------------------------------------------------|
| <ol> <li>Enter the member's information.</li> <li>Click the Next button.</li> <li>NOTE: fields marked with a red asterisk (*) are required fields and must be completed.</li> <li>NOTE: If your Institution offers enrollment for more than one program, you will have see an additional step to select your program.</li> </ol>                                                                                                    | Neter List       Profise       Add Member         Profise       Add Member         Profise       Base Trais       Base Trais         Cont Contig       Fast Income       Base Trais         Fast Income       Base Trais       Base Trais         Income Trais       Base Trais       Base Trais         Income Trais       Income Trais       Income Trais         Income Trais       Income Trais       Income Trais         Income Trais       Income Trais       Income Trais         Income Trais       Income Trais       Income Trais         Income Trais       Income Trais       Income Trais         Income Trais       Income Trais       Income Trais         Income Trais       Income Trais       Income Trais         Income Trais       Income Trais       Income Trais         Income Trais       Income Trais       Income Trais         Income Trais       Income Trais       Income Trais         Income Trais       Income Trais       Income Trais         Income Trais       Income Trais       Income Trais         Income Trais       Income Trais       Income Trais         Income Trais       Income Trais       Income Trais         Income Trais |
| <ol> <li>Complete the "About You" form with<br/>the requested information.</li> <li>Click the Next button.</li> <li>NOTE: Questions listed on this page may vary by<br/>Institution.</li> </ol>                                                                                                    | Add Member   Profis   Nour You   Birth Gender*                                                                                                    |
| <ul> <li>5. Make sure you click on "I want to join 4-H as a New or Returning 4-H Club Member"</li> <li>6. Click the Finish button.</li> <li>If you have selected that you will be participating as New or Returning Club Member, continue to Youth and Cloverbud Member Enrollment. If you are participating as an Adult Volunteer, continue to the Adult Volunteer Enrollment instructions.</li> </ul>                                                                                | Add Member  Add Member  Add Member  Profile  About You  Select Participation  How would you like to participate?  I am applying to be a New or Club Member  I will be participating but not as a Club Member  Back Finish                                                                                                    |
| If you have selected that you will be participating,<br>but not as a Club Member or Volunteer, your record<br>is complete. You may register for events that are<br>available to participants. Please see the Event<br>Registration instructions.<br>If you would like to enroll as a Club Member or<br>Volunteer at any time, click "Enroll Now" from the<br>Member List and continue to <u>Youth and Cloverbud</u><br><u>Member Enrollment</u> or <u>Adult Volunteer Enrollment</u> . | Clover     Add Member       4301 W WILLAW CANNON DR STE B150 # 180     AUSTIN, TX 78749-1487       Austin, TX 78749-1487     Auderson County   Member Search       Member     Programs       Henry Clover     View     Texas 4-H Youth & Development       Jun 13, 2007     View     Texas 4-H Youth & Development                                                                                                    |

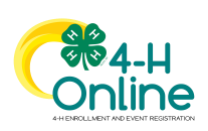

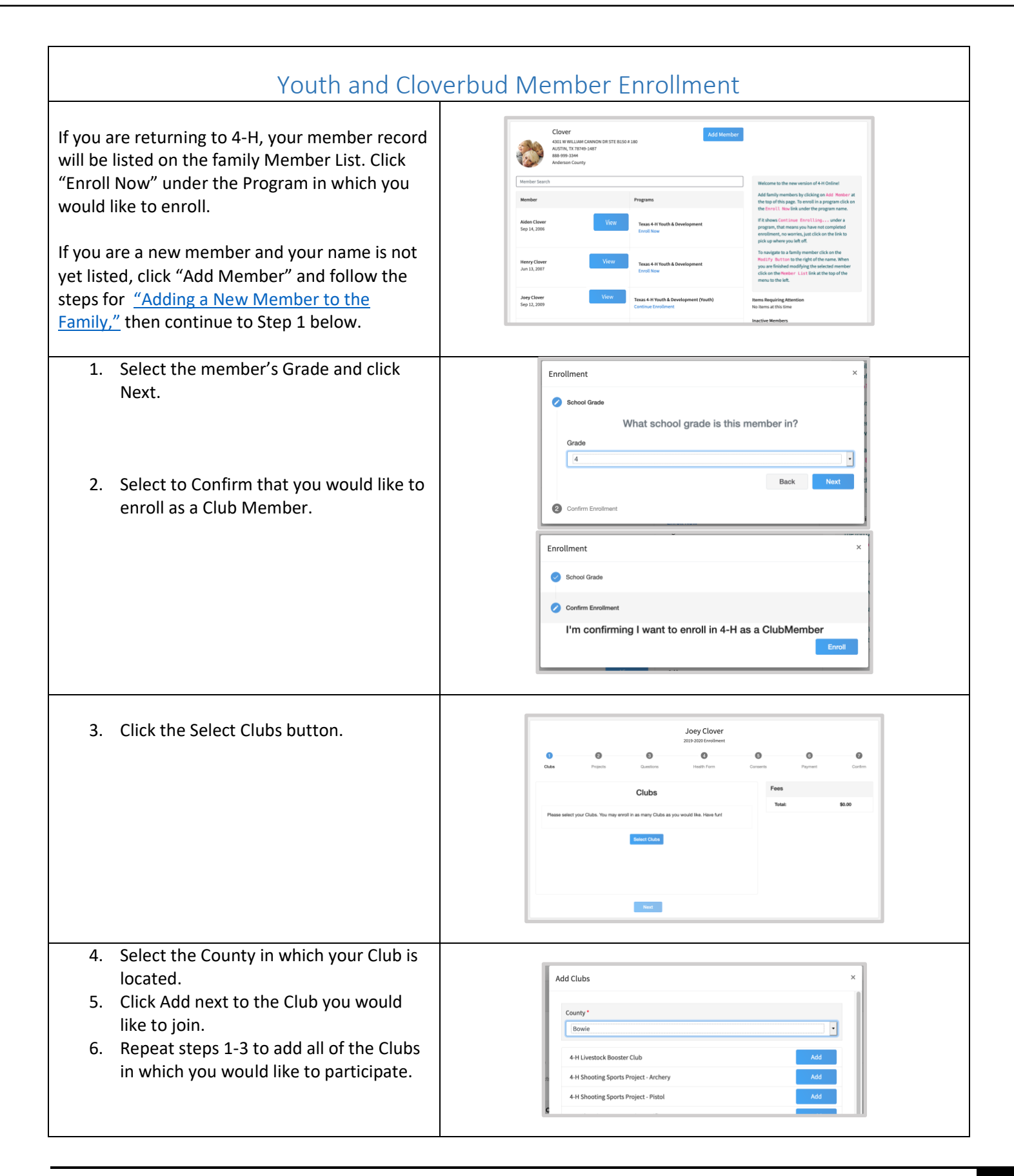

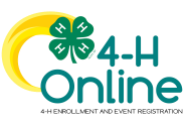

| <ol> <li>If you have enrolled in more than one<br/>club, be sure the Primary club is marked<br/>correctly. If not, click the Change to<br/>Primary button to mark a different Club<br/>as your Primary Club.</li> <li>Click the trash can icon to remove a<br/>Club from the list.</li> <li>Once all of your Clubs are added, click<br/>Next at the bottom of the screen.</li> </ol> | Joey Clover         2013 2010 Enveloment         Output to availors         Output to availors         Output to availors         Primary         Clobe         Primary         Output to availors         Primary         Devise County 4H         Clobe         Devise County 4HH         Clobe         Tetel:         Devise County 4HH         Devise County 4HH                                                                                |
|----------------------------------------------------------------------------------------------------|----------------------------------------------------------------------------------------------------|
| 7. Click Select Projects                                                                                                    | Jory Clover<br>and attractives<br>Data Wagers Data Control Data Data Data Data Data Data Data Dat                                                                                                    |
| <ol> <li>Select the Club with which you want<br/>your project to be associated.</li> <li>Click the Add button next to the project<br/>you want to add to the member's<br/>enrollment.</li> <li>Repeat steps 7-9 for each project in<br/>which you would like to participate.</li> </ol>                                                                                              | Add Projects       ×         Clubs       Image: Clubs         Breader County 4 H       Image: Clubs         Animal Science       Add         Arts & Crafts       Add         Actionomy       Add         Beef - Market       Add         Dogs       Add         Phole Clubs       Add         Dogs       Add         Dogs       Ad |
| NOTE: Some projects may have Consents that<br>are required in order to participate. You will be<br>prompted to enter the required signatures and<br>accept the Consents after you click "Add".                                                                                                    | Project Consents X   Member Name *   Prent / Guardian Name *   Consent 4   Test 54   Member Name *   Prent / Guardian Name *   Consent 4   Test 54   Member Name *   Prent / Guardian Name *   Consent 4   Test 54   Member Name *   Prent / Guardian Name *   Prent / Guardian Name *   Prent / Guardian Name *   Prent / Guardian Name *                                                                                                    |

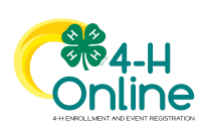

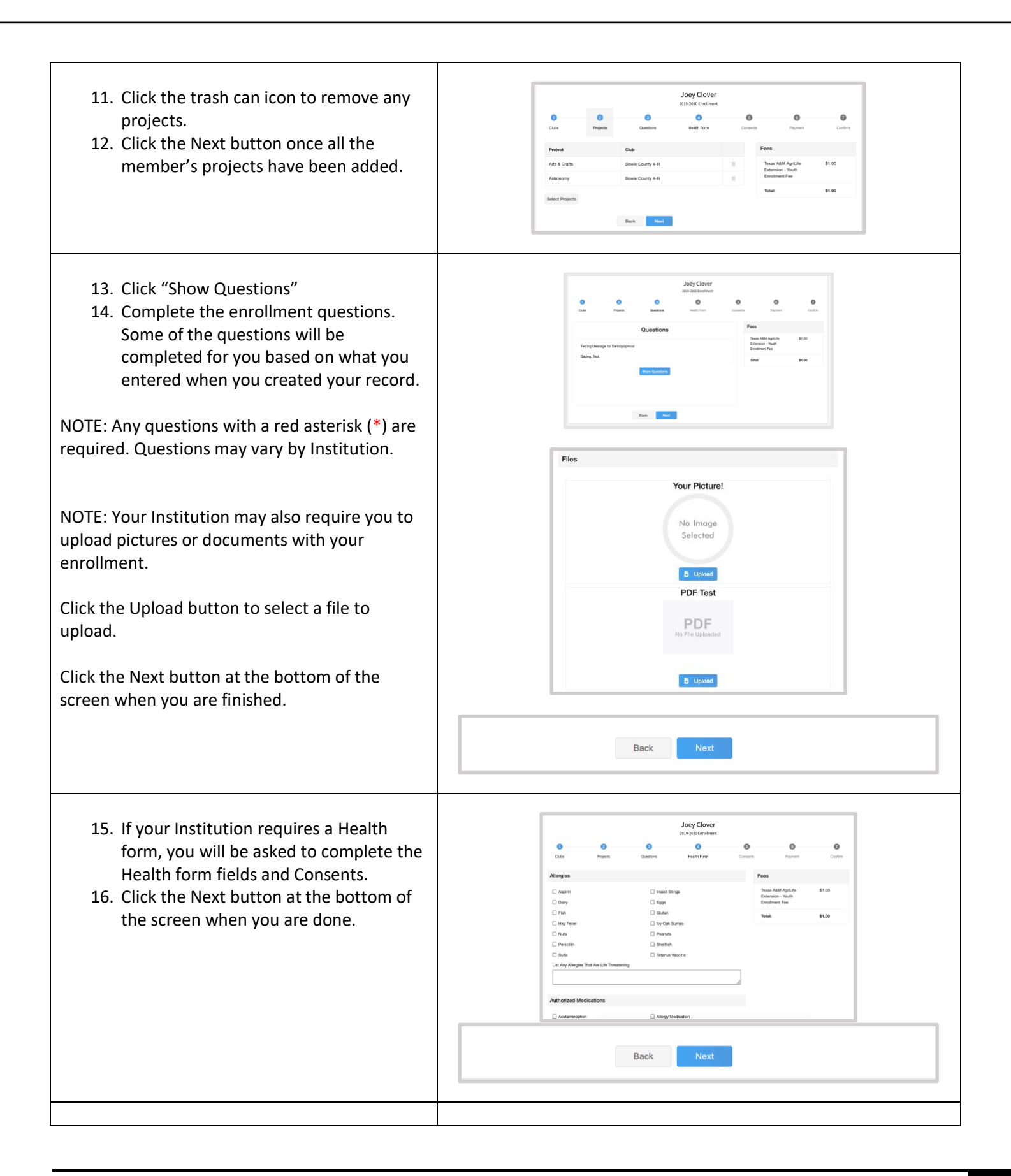

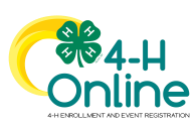

| <ol> <li>17. Complete any Consents your Institution<br/>requires.</li> <li>18. Click the Next button at the bottom of<br/>the page when you are finished.</li> </ol>                                                             |                                              | Cone<br>Code of Condi-<br>L with future the Rules<br>Mender Fages *<br>Payer( / Guardier<br>Payer( / Guardier | Points<br>Dot<br>Norme * | Cuestion | Joey Clover<br>2019-2025 transitions<br>Haath Furn | Consents | Press Co<br>Press Co<br>Dece AMA Page 11:0<br>Dece AMA Page 11:0<br>Dece AMA Page | De decen                                     |
|----------------------------------------------------------------------------------------------------|----------------------------------------------|----------------------------------------------------------------------------------------------------|--------------------------|----------|----------------------------------------------------|----------|----------------------------------------------------------------------------------------------------|----------------------------------------------|
| <ul> <li>19. Review the enrollment information.</li> <li>20. Once you have verified that the clubs and projects are listed correctly, click the Submit button.</li> <li>Congratulations, your enrollment is complete!</li> </ul> | Selected<br>Fermers P<br>Selected<br>CLOVERS | Clubs<br>Ortune, Charles - Pirmary<br>Projects<br>(/dgas 5-7) - Farmers Fortun                                | 19<br>Back               | Submit   |                                                    |          | University of Maryland -<br>Youth Evoltment Fee<br>Total:<br>Selected Payments:<br>VISA 4xxx-xxxx-100                                                                                                    | \$10.00<br>\$10.00<br>0 \$10.00<br>(Pending) |

You will receive an email to let you know your enrollment has been submitted. You will receive another email when your County Extension office has approved your enrollment. You may view the enrollment status on the Member List.

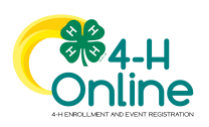

## Adult Volunteer Enrollment

If you are returning to 4-H, your Volunteer record will be listed on the family Member List. Click "Enroll Now" under the Program in which you would like to enroll.

If you are a new volunteer and your name is not yet listed, click "Add Member" and follow the steps for <u>"Adding a</u> <u>New Member to the Family,"</u> then continue to Step 1 below.

| <ol> <li>Click Select Volunteer Types to indicate<br/>how you are planning to participate in<br/>the program throughout the year.</li> <li>At least one Volunteer Type is required<br/>during the enrollment process. You may<br/>add additional Volunteer Types later, if<br/>needed.</li> </ol> | Anna Clover<br>2019-2020 Enrollment<br>Registration<br>Volunteer Type Questions Health Form Consents Payment Confirm<br>Type Title<br>Relact Volunteer Types Enrollment<br>Type Title<br>Relact Volunteer Types Enrollment<br>Next |
|----------------------------------------------------------------------------------------------------|----------------------------------------------------------------------------------------------------|
| 2. Select a Volunteer Type                                                                                                    | Add Volunteer Type  Volunteer Type  Activity Volunteer  Club Volunteer  Chaperone  Chaperone  Chaperone  Coach  Committee Member                                                                                                   |
| <ol> <li>Click Add next to your Volunteer Type<br/>Role.</li> <li>NOTE: If you are a Project Leader for a specific<br/>Club, you will need to select a Club Volunteer<br/>Type and a Project Volunteer Type.</li> </ol>                                                                           | Add Volunteer Type     ×       Volunteer Type     •       Club Volunteer     •       Club Leader     Add       Odvar Club Volunteer     Add       Done     Done                                                                    |

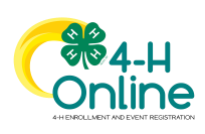

| Some Volunteer Types require additional<br>Consent forms. If additional Consent is<br>required, you will be prompted to sign the<br>Consent before the Volunteer Type will be<br>added to your Record.                                                                  | Follow the Rules Consent         Will you foliou the rules?         Member Name *         Area Clover         @ Yes         O No                                                                                                    |
|----------------------------------------------------------------------------------------------------|----------------------------------------------------------------------------------------------------|
| <ol> <li>Repeat steps 1-4 for each Volunteer<br/>type that you would like to participate<br/>as.</li> <li>Click the small trash can icon to remove<br/>any Volunteer Types.</li> <li>Click Next.</li> </ol>                                                             | Anna Clover         Tegetation         Outcomer Type       Outcomer         Vectorer Type       Outcomer         Outcomer       Outcomer         Outcomer       Outcomer |
| <ul> <li>7. If you have selected a Club Volunteer<br/>Type, click "Select Clubs" to choose the<br/>Clubs with which you would like to<br/>Volunteer.</li> <li>NOTE: If you did not select a Club Volunteer<br/>Type, you will not see this screen.</li> </ul>           | Anna Clover<br>2013-2020 Genolment<br>Prepartament<br>Veloritierer Type Oakle Projects Ouerstons Health Form Conserts Payment Conferm<br>Primary Obub Type County Fees<br>Editect Chubs<br>Back Meet                                                                                                    |
| <ol> <li>Select the County, Club and Volunteer<br/>type that corresponds with the Club in<br/>which you would like to participate.</li> <li>Click Add next to the Club.</li> <li>Repeat steps 8-10 for each Club in<br/>which you would like to participate.</li> </ol> | Add Clubs       ×         County*       Iboxie         Dowie       •         Velunteer Type*       •         Club Leader       •         4 H Livestock Bosster Club       466         4 H Shooting Sports Project - Archery       466         4 H Shooting Sports Project - Patol       466         4 H Shooting Sports Project - Shotgun       466         4 H Shooting Sports Project - Shotgun       466         4 H Shooting Sports Project - Shotgun       466         4 H Shooting Sports Project - Shotgun       466         4 H Shooting Sports Project - Shotgun       466         4 H Shooting Sports Project - Shotgun       466         Bowie County Horse Club       466         CLOSED Details + H Club       466         CLOSED Details + H Club       466                                                                                                    |
| <ol> <li>If you have selected to participate as a<br/>Project leader, you will be prompted to<br/>select a Project. Click Select Projects.</li> </ol>                                                                                                    |                                                                                                    |

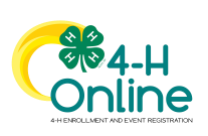

| NOTE: If you did not select a Project Volunteer<br>Type, you will not see this screen.                                                                                                    | Anna Clover<br>2032-2030 Erostiment<br>Nigenzeine<br>Voluntaer Type Oude Projects Paulth From Consers Prymet Confer<br>Projects Fees Total: \$0.00                                                                                                    |
|----------------------------------------------------------------------------------------------------|----------------------------------------------------------------------------------------------------|
|                                                                                                    | Back Next                                                                                                    |
| <ol> <li>Select Club if you are a project leader<br/>for a specific Club, and select the Club.<br/>Then select the Project Volunteer Type<br/>that best describes your involvement.</li> <li>If you are a Project Volunteer for the<br/>entire County associated with your<br/>Family Profile, select County.</li> <li>Click Add next to the Project that you<br/>will be working with.</li> </ol> | Add Volunteer Projects       ×         Club project volunteer       ●         ●       Club         ●       Club         ●       ●         ●       ●         ●       ●         ●       ●         ●       ●         ●       ●         ●       ●         ●       ●         ●       ●         ●       ●         ●       ●         ●       ●         ●       ●         ●       ●         ●       ●         ●       ●         ●       ●         ●       ●         ●       ●         ●       ●         ●       ●         ●       ●         ●       ●         ●       ●         ●       ●         ●       ●         ●       ●         ●       ●         ●       ●         ●       ●         ●       ●         ●       ●         ●       ●         ● |
| Some projects require additional Consents in<br>order to participate. If an additional Consent is<br>needed, you will be prompted to enter your<br>signature and acceptance before the Project<br>will be added to your record.                                                                                                    | Member Name * Anna  (a) Lots of textLots of text *  Decline Accept                                                                                                    |
| <ol> <li>15. Click Show Questions.</li> <li>16. Complete the Questions section.</li> <li>17. When you are finished, click the Next<br/>button.</li> </ol>                                                                                                    | Outcome Type     Outcome Type     Outcome Type     Outcome Type       Questions     Health Form     Converses     Pagenet     Continue       Resing Message for Demographical<br>Beining, Text.     Societal     Societal     Societal     Societal                                                                                                    |
| NOTE: Any questions with a red asterisk (*) are<br>required. Questions may vary by Institution.<br>Your Institution may also require you to upload<br>pictures or documents with your enrollment.<br>Click the Upload button to select a file to<br>upload.                                                                                                    | Volunteer - Reference Letter<br>PDF<br>No File Uploaded<br>Upload                                                                                                    |

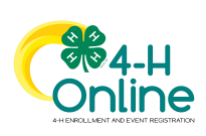

| <ol> <li>18. If your Institution requires a Health<br/>Form, complete the Health Information<br/>and Consent.</li> <li>19. Click the Next button at the bottom of<br/>the page.</li> </ol> | Valueteer Type       Cute       Pegiptits       Duasticers       Haath Form       Conserts       Payment       Contine         Allergies       Image: Segis       Image: Segis       Image: Segis       Image: Segis       Total:       \$50.00         Image: Analysis       Eggis       Image: Segis       Image: Segis       Image: Segis       Total:       \$50.00         Image: Prover       Image: Segis       Image: Segis       Image: Segis       Image: Segis       Image: Segis         Image: Prover       Image: Segis       Image: Segis       Image: Segis       Image: Segis       Image: Segis         Image: Segis       Image: Segis       Image: Segis       Image: Segis       Image: Segis       Image: Segis         Image: Segis       Image: Segis       Image: Segis       Image: Segis       Image: Segis       Image: Segis         Image: Segis       Image: Segis       Image: Segis       Image: Segis       Image: Segis       Image: Segis         Image: Segis       Image: Segis       Image: Segis       Image: Segis       Image: Segis       Image: Segis         Image: Segis       Image: Segis       Image: Segis       Image: Segis       Image: Segis       Image: Segis         Image: Segis       Image: Segis       Image: Segis       Image                                                                                                    |
|----------------------------------------------------------------------------------------------------|----------------------------------------------------------------------------------------------------|
| <ul><li>20. Complete the Consents required for your Institution.</li><li>21. Click Next at the bottom of the page.</li></ul>                                                               | Vecl will *     O     O     O     O     O       Vecl will *     Oundary     Durations     Health Fame     Contem     Payment     Contem                                                                                                    |
| 22. Click Submit                                                                                                    | Anna Clover<br>2035-3020 forwing<br>Tegenolae<br>Vocater Type<br>Code<br>Pagenol<br>Code<br>Pagenol<br>Code<br>Code<br>Cod |
|                                                                                                    |                                                                                                    |
|                                                                                                    |                                                                                                    |

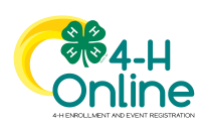